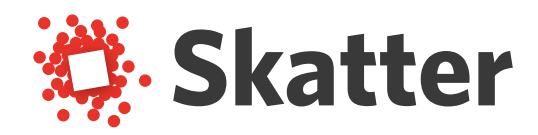

## TUTORIAL DE RETORNO DE LICENÇA

1. Abra o SketchUp, vá no menu superior em Extensões > Skatter

| Extensões Aiuda          |                                     |
|--------------------------|-------------------------------------|
| Extensoes Ajuda          | 1 .                                 |
| Extension Warehouse      | 🔀 🔍 💥 🎭 🗶 🔊 🗸                       |
| Gerenciador de extensões |                                     |
| Desenvolvedor •          | 🗗 ն 🧮 👯 🗉 🚳 📢                       |
| V-Ray                    |                                     |
| 3D Bazaar                | 💽 🖓 🔤 🐺                             |
| Oob layouts              |                                     |
| SDM Tools                |                                     |
| Enscape +                |                                     |
| Skatter 🕨                | New composition                     |
|                          | Composition manager                 |
| 🛓 🛞 🐟   🎭   🖾 🕕          | 3D Bazaar                           |
|                          |                                     |
|                          | Preferences                         |
|                          | License                             |
|                          | Update Skatter                      |
|                          | Upgrade old data to current version |
|                          |                                     |
|                          | Help                                |
|                          | Forums                              |

2. Clique em "Deactivate" para efetivar o retorno da licença

Seu retorno foi concluído e você pode fazer uma nova ativação.

f 🖸 in У 🖸 @totalcad\_brasil 🕻 (11) 4878-6500 🏹 loja.totalcad.com.br